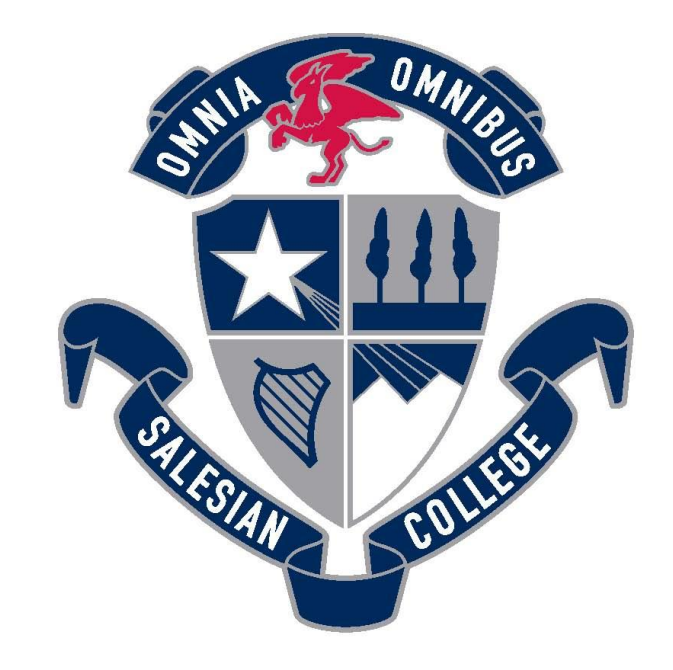

## SALESIAN COLLEGE CHADSTONE EST. 1957

## Booking Learning Conferences via PAM Instructions

## **Booking Learning Conferences via PAM - Instructions**

- 1. Go to <u>http://pam.salesian.vic.edu.au</u>.
- 2. Login using your PAM username and password provided by the College.

| SALESIAN<br>COLLEGE                                                                                  |  |
|----------------------------------------------------------------------------------------------------|--|
| Parent Access Module Login Please login with your credentials, as supplied by your school. itsupport |  |
| C Keep me logged in<br>Forgot Password?                                                              |  |

3. Click the Parent Teacher Interview button.

| COLL<br>Parent Ac | EGE<br>EKTWI<br>cess Module                                                                                                    | π ÷ -                                                                                                 |
|-------------------|----------------------------------------------------------------------------------------------------|----------------------------------------------------------------------------------------------------|
|                   | A Your email address support@salesian.vic.edu.au has not be                                                                                                    | en verified. Please click here to verify.                                                             |
|                   | Students                                                                                                    | Cilck here to enter.                                                                                  |
|                   | Attendance: 100% this semester<br>5 Active Lesson Plans<br>7 Active Tasks                                                                                                | Click here to enter.                                                                                  |
|                   | Knowledge Bank                                                                                                    | Daily Messages                                                                                        |
|                   | Continued Learning (Students)<br>Information For Parents<br>Instrumental Imetables<br>Mathematics - Students<br>Pathways<br>Subject Selection<br>VCE/VCAL Administration | Continuity of Learning (International Statements Video on on using Lesson Plans for students/parents. |
|                   | School Links                                                                                                    |                                                                                                    |

Oratory classes are Student Led Conferences. All other subjects are Learning Conferences.

| F | Parent Teacher Interview Booking                                                                                                    |  |
|---|----------------------------------------------------------------------------------------------------|--|
| ſ | 's Classes for Interview                                                                                                    |  |
|   | Student Led Conferences (8)                                                                                                    |  |
|   | Sessions will be conducted via Microsoft Teams<br>Please ensure you are signed-in and present at your booked time awaiting the teacher's<br>There are no limits on how many bookings a parent account can make. |  |
|   | Unit 2 Accounting Welcome                                                                                                    |  |
| 5 | Unit 2 Applied Computing Welcome                                                                                                    |  |
| - | Unit 2 Economics     Welcom                                                                                                    |  |
|   | Unit 2 English Welcome                                                                                                    |  |
|   | Unit 2 Mathematical Methods (CAS) Welcome                                                                                                    |  |
|   | Unit 4 Business Management                                                                                                    |  |

5. Select your desired time and click Book Interview. —

| 's Classes for Interview                                                                                                    |                                                                               |
|----------------------------------------------------------------------------------------------------|-------------------------------------------------------------------------------|
| tudent Led Conferences (8)                                                                                                    | -                                                                             |
| sessions will be conducted via Microsoft Teams                                                                                                    | Teacher: Peter Bermingham                                                     |
| Please ensure you are signed-in and present at your booked time awaiting the teacher's call<br>There are no limits on how many bookings a parent account can make. | 11:30am, 29th July 2020<br>11:40am, 29th July 2020<br>11:50am, 29th July 2020 |
| Unit 2 Accounting Welcomed                                                                                                    | 12:00pm, 29th July 2020<br>12:10pm, 29th July 2020<br>12:20pm, 29th July 2020 |
| Unit 2 Applied Computing Velcomed                                                                                                    | 12:30pm, 29th July 2020<br>12:40pm, 29th July 2020<br>12:50pm, 29th July 2020 |
| Unit 2 Economics Welcomed                                                                                                    | 1:00pm, 29th July 2020<br>1:10pm, 29th July 2020<br>2:30pm, 29th July 2020    |
| Unit 2 English Welcomed                                                                                                    | Book Interview                                                                |
| Unit 2 Mathematical Methods (CAS) Welcomed                                                                                                    |                                                                               |
| Unit 4 Business Management Recommend                                                                                                    |                                                                               |
| Year 11 Oratory - PD                                                                                                    |                                                                               |

6. Booking instructions will automatically appear at the bottom of the screen.
 To remove any unwanted bookings, click the Red Cross
 Please use the print button to print your bookings for future reference.

| Booked Times                                                                                                    | 🖷 📥                           |
|----------------------------------------------------------------------------------------------------|-------------------------------|
| 29th July 2020                                                                                                    | 12:50pm - 12:58pm (8 minutes) |
| Class: Year 11 Oratory - PD<br>Teacher: Peter Bermingham<br>Room: Please ensure you are signed into Teams at your booked time awaiting the teachers            | cali 🗙 🗲                      |
| 29th July 2020                                                                                                    | 1:10pm - 1:18pm (8 minutes)   |
| Class: Unit 2 Mathematical Methods (CAS)<br>Teacher: David McDonald<br>Room: Please ensure you are signed into Teams at your booked time awaiting the teachers | cali                          |
| 29th July 2020                                                                                                    | 1:20pm - 1:28pm (8 minutes)   |
| Class: Unit 2 Accounting<br>Teacher: Emma Bradley<br>Room: Please ensure you are signed into Teams at your booked time awaiting the teachers                   | call                          |

Close your internet browser.
 All bookings are saved automatically.